## FIS WIC POS Broadband Download Instructions

Verifone VX 520 Terminal

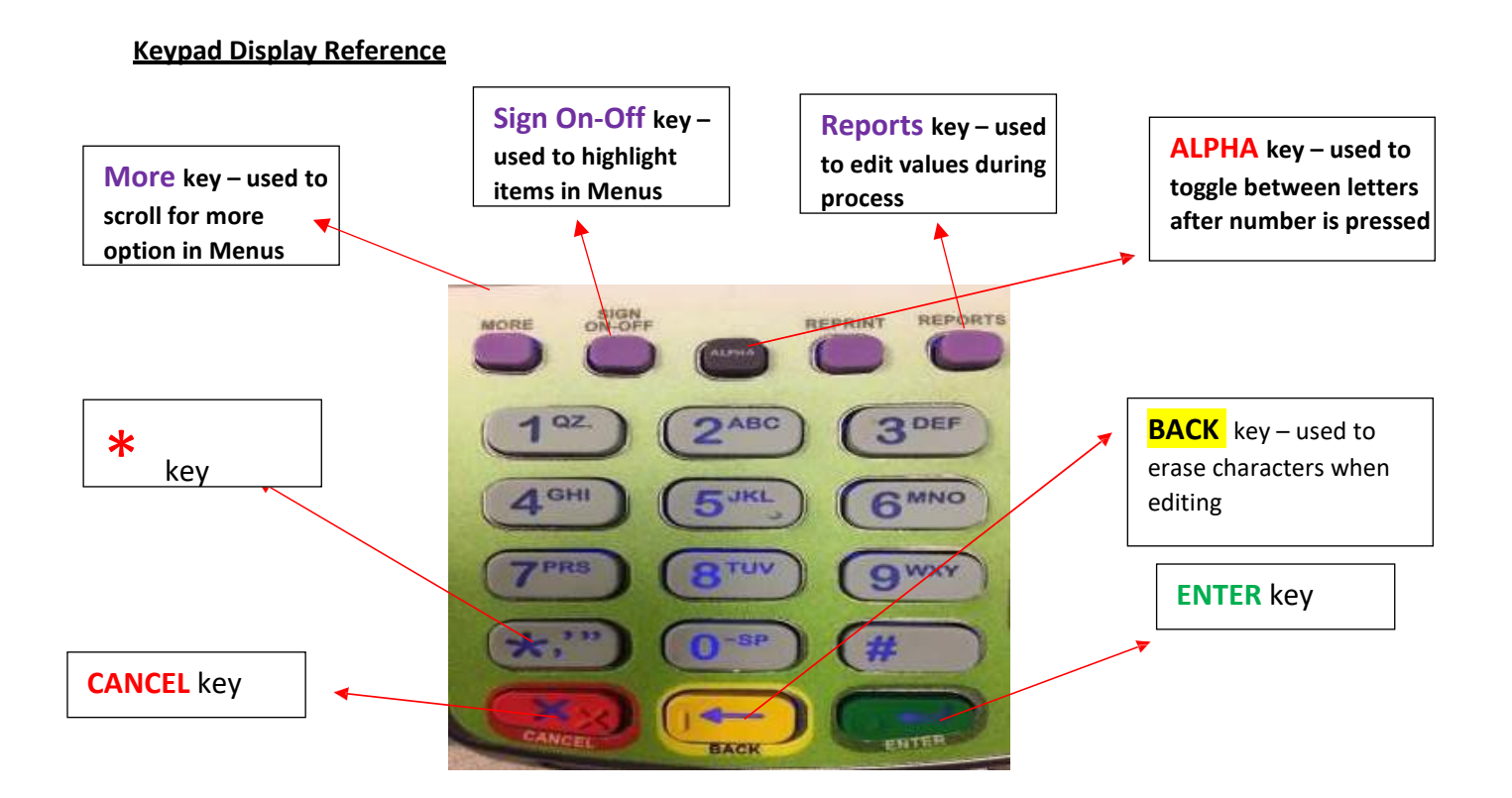

# This process is meant to re-download the FIS-WIC application on your FIS-issued Verifone Vx 520 stand-beside device.

Note: If you stop this process any time after completing step 8, your device will delete the FIS-WIC option without replacing it with a new FIS-WIC option.

We advise you follow these instructions from start to finish.

Consider going through these steps during a time when you anticipate you will have time aside from assisting your customers, such as prior to opening or after closing your store.

#### 1. Terminal ID and Application Name

| Step No. | Step Description                                                                                                    | Screenshot                                                                                                    |
|----------|----------------------------------------------------------------------------------------------------|----------------------------------------------------------------------------------------------------|
| 1        | Start from screen with transaction options<br>(See Screenshots) and press <b>"Enter"</b>                                  | Verfore         vx szo           04706/20         03:11:53           UIC PURCHRSE-F2         02           UIC BALRNCE IN0-F3         02           112         226           112         266           112         03           112         03           112         04           112         05           112         05           112         05           112         05           112         05           112         05           112         05           112         05           112         05           112         05           112         05           112         05           112         05           112         05           112         05           113         05           114         05           115         05           115         05           115         05           115         05           115         05           115         05           115         05                                                                                                    |
| 2        | The terminal displays FUNCTION?<br>Press the number <b>"2"</b> key and a<br>Parameter Report should Print on a<br>receipt | Image: Second second second |

### Steps to find the Terminal ID and Application Name for your device

| 3 | Read the Receipt and make a note of the   | Date: 04/06/2020 Time: 02:02 PM |
|---|-------------------------------------------|---------------------------------|
|   | following Parameter values:               |                                 |
|   |                                           | A PHRHILLER REPORT A            |
|   |                                           | *GO = FISEBI01.OUT              |
|   | *ZA (Application Name)                    | HAUTOPP = Y                     |
|   | *ZT (Terminal ID)                         | HUSEIPP = N                     |
|   |                                           | HUSEVISA = Y                    |
|   |                                           | HPOLLID = 99                    |
|   | Please note the displayed receipt is for  | HTMODE = N                      |
|   | illustrative purposes. Your report will   | NFS = YYYY                      |
|   | show *ZA value with a value of FISWIC2MI  | IICASH = YYYYYY                 |
|   | What is printed on your receipt are the   | WBALINQ = YY                    |
|   | values you will use for your download.    | IIVC = YY                       |
|   | Only use the receipt in the documentation | HMAXWDL = 500                   |
|   | as an aid in finding your *ZA and *ZT     | IIMAXCB = 500                   |
|   | values.                                   | #AUTODLTS = 000000000           |
|   |                                           | *ZP = 18772296831               |
|   | Note: Keep this receipt. You will need to | *ZA = FISEBT02                  |
|   | enter the terminal ID into your device    | *ZR = 6                         |
|   | during step 29. Your terminal ID is       | ₩ZX = 1                         |
|   | outlined in red in the example receipt    | NTPDU = 4062                    |
|   |                                           | WPH1 = 18008425530              |
|   |                                           | #PH2 = 18003916992              |
|   |                                           | #PH3 = 18003915858              |
|   |                                           | *ZT =                           |
|   |                                           | HPREFIX = ,                     |
|   |                                           | #BAUD = 2400                    |
|   |                                           | HMEDIA = COMBO                  |
|   |                                           | HTERMID =                       |
|   |                                           |                                 |

## WIC Application Download Procedure (GID 2) Verifone VX 520 Broadband Terminal

| Step No. | Step Description                        | Screenshot                                                                                                    |
|----------|-----------------------------------------|----------------------------------------------------------------------------------------------------|
| 1        | Starting Screen                         | Verfore       vx szo         04/06/20       07:44         Comm Server       0         FIS WIC       0         14"       2""         14"       2""         14"       2""         14"       2""         14"       2""         14"       2""         14"       2""         14"       2""         14"       2""         14"       2""         14"       2""         14"       2""         14"       2""         14"       2""         14"       2""         14"       2""         14"       2""         14"       2""         14"       2""         15""       8""         15""       8""         14"       15""         15""       15" |
| 2        | Press <b>"Enter" + 7</b> Simultaneously | VerFore vx 520<br>TERMINAL MGR ENTRY<br>Please Enter Password<br>Press CANCEL to exit                                                                                                    |

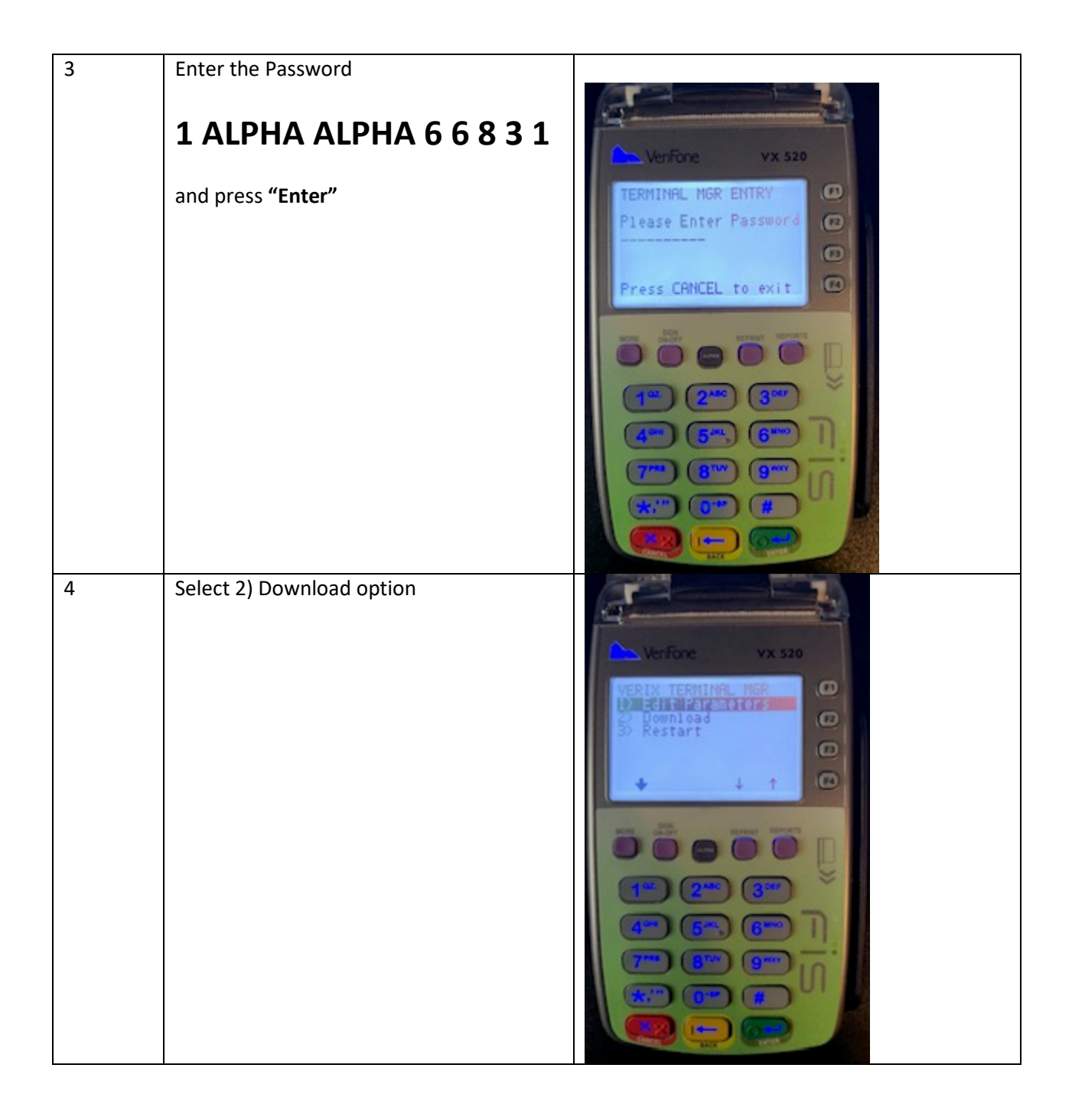

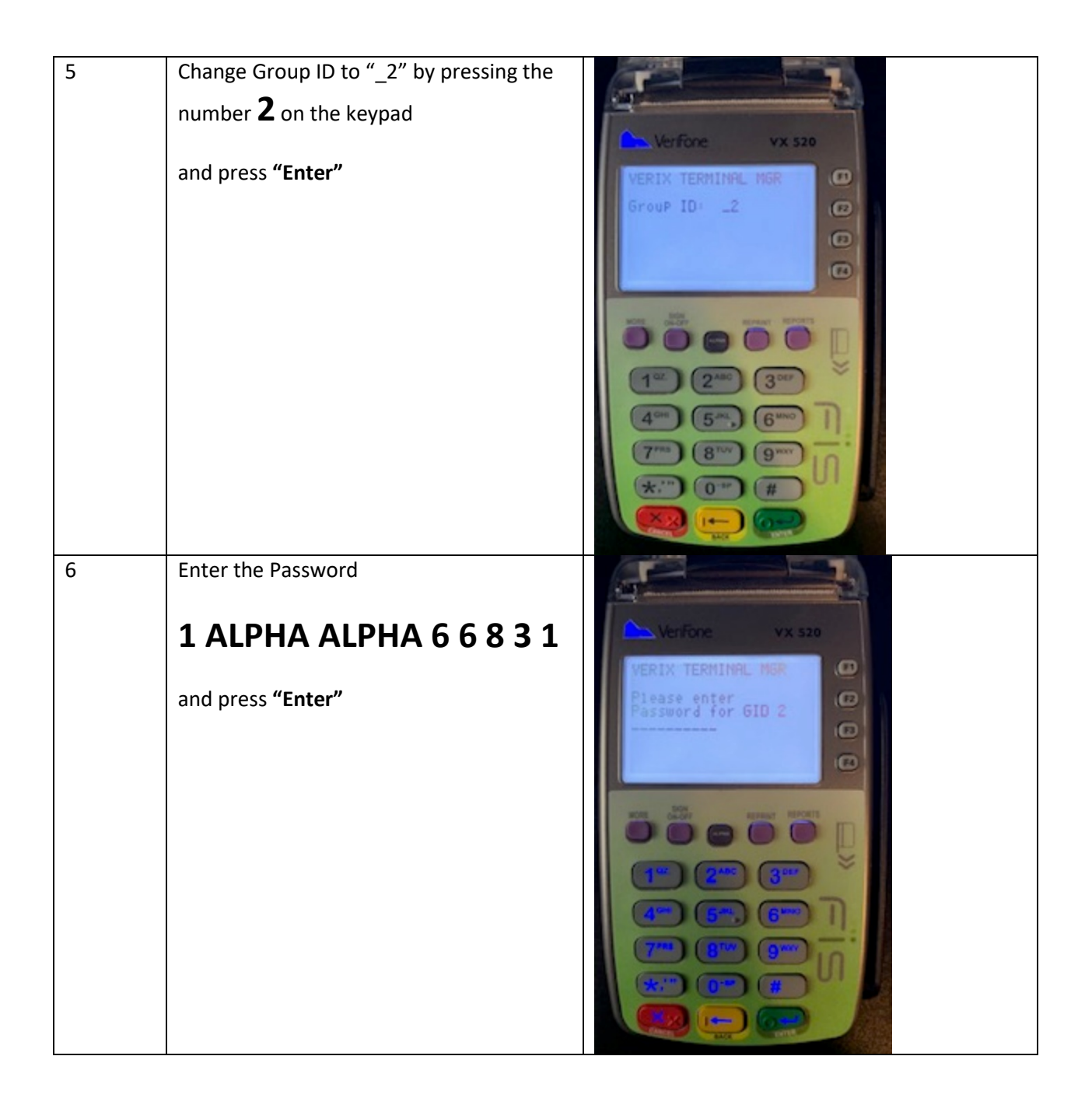

| 7 | Select <b>1)</b> Full dnld option                                                                                                    | Verfore VX 520<br>VTH DOWNLORD NSR SL<br>DE THE dDE<br>2) Partial dold<br>1 1<br>0<br>0<br>0<br>0<br>0<br>0<br>0<br>0<br>0<br>0<br>0<br>0<br>0<br>0<br>0<br>0<br>0<br>0                    |
|---|----------------------------------------------------------------------------------------------------|----------------------------------------------------------------------------------------------------|
| 8 | Select 2) Continue option<br>Note: If you stop this process any time<br>after completing this step, your device<br>will delete the FIS-WIC option without<br>replacing it with a new FIS-WIC option.<br>We advise you follow these instructions<br>from start to finish.<br>Choose a time when you anticipate you<br>will have time aside from assisting your<br>customers, such as prior to opening or<br>after closing your store. | Verfore Vx 520<br>VTM DOUNE OAD MGR 62<br>MHAN MARNING MAAN<br>A11 Files Will Be<br>Cleared From Group 2<br>Haustration Uccontere<br>2 Continue<br>1 1 2 2 1 1 1 1 1 1 1 1 1 1 1 1 1 1 1 1 |

| 9  | Press first purple key under the display<br>(labeled "More") to view more options | Venfone Vx 520<br>Vm Double ORD MGR 62<br>VX 520<br>Vm Double ORD MGR 62<br>VX 520<br>Vm Double ORD MGR 62<br>VX 520<br>Vm Double ORD MGR 62<br>V V V V V<br>V V V V V<br>V V V V V V<br>V V V V V V V<br>V V V V V V V V V V V V V V V V V V V V                                                                                                     |
|----|-----------------------------------------------------------------------------------|----------------------------------------------------------------------------------------------------|
| 10 | Select <b>3)</b> TCPIP option                                                     | Verfore VX 520<br>VTT DOLALOOD MOR CO<br>State of a line of y<br>State of a line of y<br>State of a line of y<br>State of a line of y<br>State of a line of y<br>State of a line of y<br>State of a line of y<br>State of a line of a line of y<br>State of a line of a line of a li |

| 11 | Press <b>"Enter"</b> on Download                                                                                                    | Verfore Vx 520<br>Please select<br>Download<br>FTP<br>4 +<br>102<br>2 ABC<br>3 DBP<br>4 00<br>102<br>2 ABC<br>3 DBP<br>4 00<br>102<br>2 ABC<br>3 DBP<br>4 00<br>102<br>2 ABC<br>3 DBP<br>4 00<br>102<br>2 ABC<br>3 DBP<br>4 00<br>102<br>102<br>102<br>102<br>102<br>102<br>102<br>1                                                                                                    |
|----|----------------------------------------------------------------------------------------------------|----------------------------------------------------------------------------------------------------|
| 12 | Select Ethernet by pressing the <b>second</b><br><b>purple key</b> under the display (labeled<br><b>"Sign On-Off"</b> ) and press <b>"Enter"</b> | Verfore vx sza<br>Conn Technol cor<br>Externate<br>Externate |

| 13 | Press <b>"Enter"</b> on Download                                   | Verfore vx szo<br>Dounload<br>Domioad<br>Setup Timeouts<br>+ +<br>(*)<br>(*)<br>(*)<br>(*)<br>(*)<br>(*)<br>(*)<br>(*)<br>(*)<br>(*) |
|----|--------------------------------------------------------------------|----------------------------------------------------------------------------------------------------|
| 14 | Enter <b>"2"</b> in Group ID text box<br>and press <b>"Enter</b> " | Verfore Vx 520<br>Froup ID<br>2<br>Ransel1, 151<br>12<br>2<br>12<br>12<br>2<br>12<br>12<br>2<br>12<br>2<br>12<br>2<br>12<br>1        |

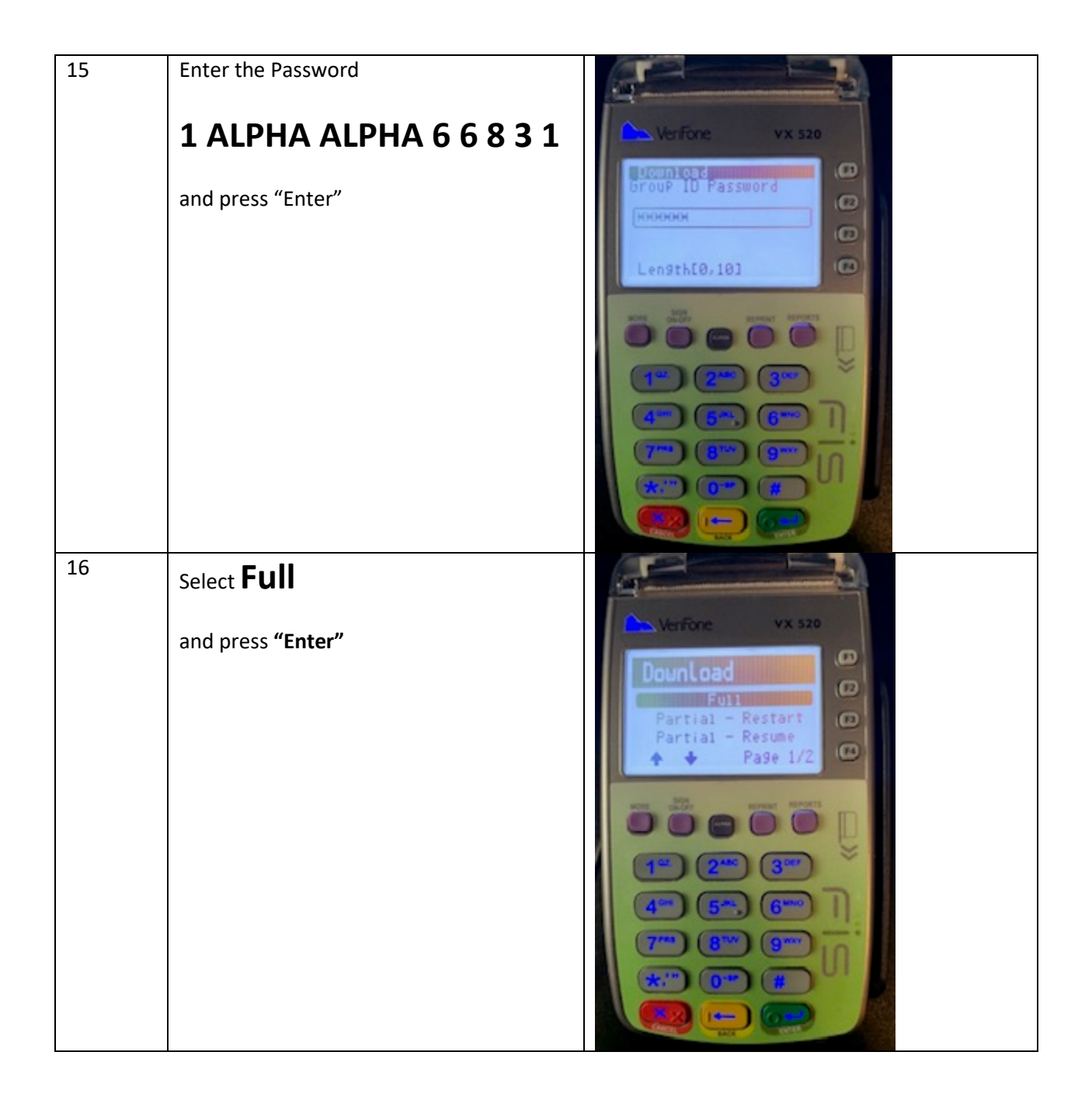

| 17 | Verify URL/address value matches one of<br>the following:<br>SSLGTWYD1.FNIS.COM <b>OR</b><br>SSLGTWYP1.FNIS.COM <b>OR</b><br>67.23.53.172 | Vx 520<br>Vx 520<br>Vx 520<br>Vx 520<br>C<br>C<br>C<br>C<br>C<br>C<br>C<br>C<br>C<br>C<br>C<br>C<br>C                                                                                                    |
|----|----------------------------------------------------------------------------------------------------|----------------------------------------------------------------------------------------------------|
| 18 | If the URL/address match one of the values listed in step 17, press "Enter" and skip to step 22                                           |                                                                                                    |
| 19 | If the URL/address does not match one of<br>the step 17 values, press purple button<br>under Edit (labeled "Reports") to edit             | Verfore vx s20   DounLoad IPL String   IPL String IP   IP Sclings IP   IP Sclings IP |

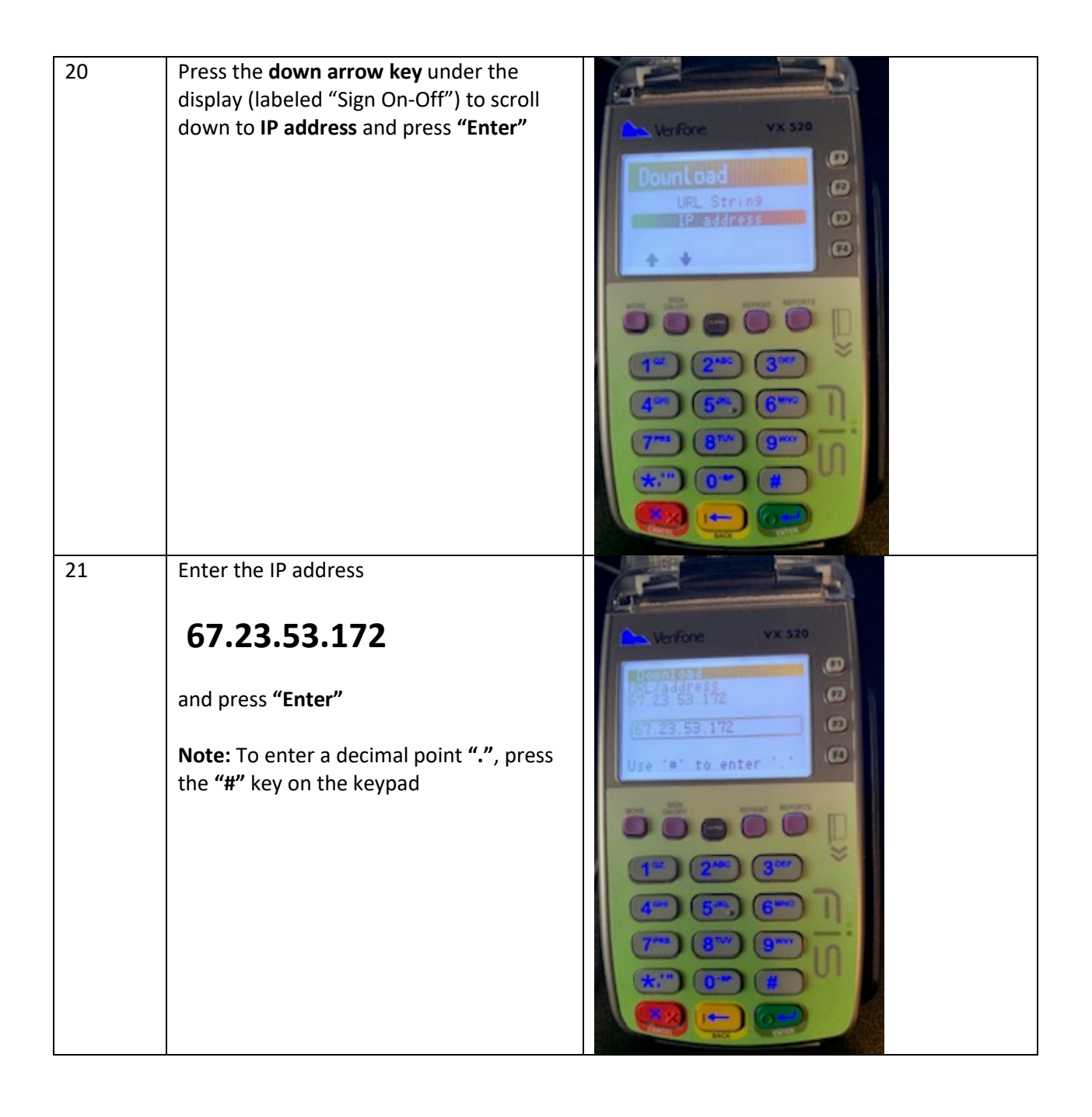

| 22 | Verify Port value is 8013                                                                                                    | Vx 520<br>Vx 520<br>Vx 520<br>Vx 520<br>Vx 520<br>C<br>C<br>C<br>C<br>C<br>C<br>C<br>C<br>C<br>C<br>C<br>C<br>C                                                                                                    |
|----|----------------------------------------------------------------------------------------------------|----------------------------------------------------------------------------------------------------|
| 23 | If the Port value matches, press <b>"Enter"</b><br>and skip to step 26                                                       |                                                                                                    |
| 24 | If the Port value does not match <b>8013</b> ,<br>press the key under <b>Edit</b> (labeled<br>"Reports") to change the value | Verfore vx szo<br>Vx szo<br>File<br>Selia<br>Selia<br>RangelEnpty, 1-655351<br>T <sup>max</sup><br>S <sup>max</sup><br>S <sup>max</sup> |

| 25 | Enter Port value<br><b>8013</b><br>and press <b>"Enter"</b><br>*Press the yellow back-arrow to remove<br>any unintended text. | Verfore<br>Vx 520<br>Della<br>PangelEnpty, 1-655351<br>T<br>T<br>T<br>T<br>T<br>T<br>T<br>T<br>T<br>T<br>T<br>T<br>T<br>T<br>T<br>T<br>T<br>T<br>T                                                                                                    |
|----|----------------------------------------------------------------------------------------------------|----------------------------------------------------------------------------------------------------|
| 26 | Press <b>"Enter"</b> to accept SSL False.                                                                                     | Verfore       Vx 520         Palse       0         Palse       0 |

| 27 | Press "Enter" on the screenshot given   |                                                                                                    |
|----|-----------------------------------------|----------------------------------------------------------------------------------------------------|
|    | Note: Values may differ from Screenshot | Verfore<br>VX 520<br>Processize<br>respry)<br>Edit<br>C<br>C<br>C<br>C<br>C<br>C<br>C<br>C<br>C<br>C<br>C<br>C<br>C |
| 28 | Press "Enter" on the screenshot given   | Martine un san                                                                                                    |
|    | Note: Values may differ from Screenshot |                                                                                                    |

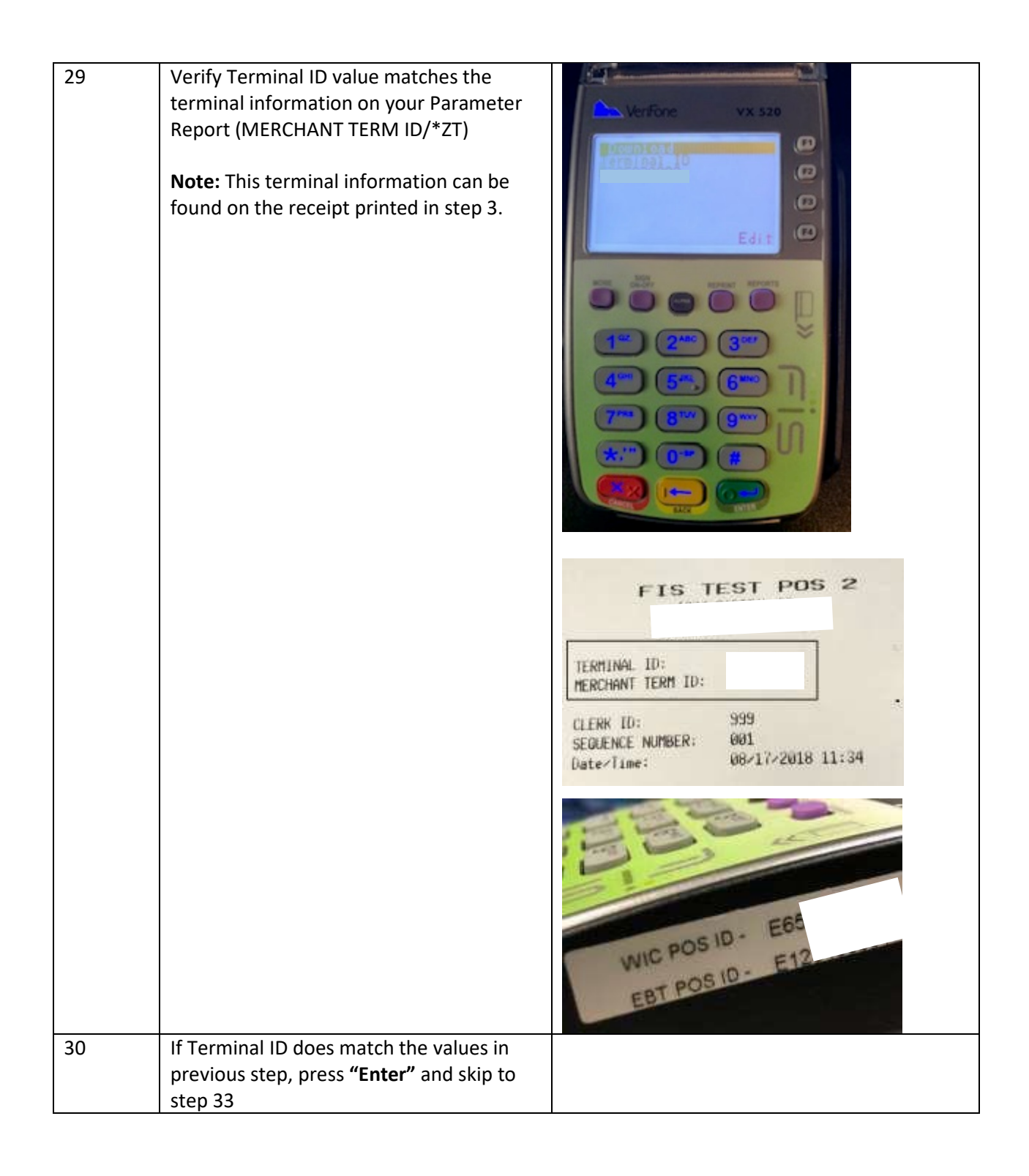

| 31 | If the displayed Terminal ID does not<br>match the *ZT on your printed parameter<br>report, press the <b>Edit</b> button under the<br>display (labeled "Reports") to edit                                                                                                    | Verfone       vx 520         Verfone       vx 520         Verfone       vx 520 </th  |
|----|----------------------------------------------------------------------------------------------------|----------------------------------------------------------------------------------------------------|
| 32 | Use the yellow backspace key below the<br>numeric keypad to remove unwanted<br>characters. Next, enter the terminal ID.<br>Consult the Parameter Report for the *ZT<br>terminal ID value. When finished, press<br>"Enter"<br>Note: To enter letters, press the number<br>containing the desired letter then press<br>"Alpha" to scroll through the letter<br>options<br>For example, to enter E1234567001 for<br>the Terminal ID, enter the following:<br>3 ALPHA ALPHA 1 2 3 4 5 6 7 0 0 1 | Verificne       vx 520         Verificne       vx 520         Length(1, 39)       vx 000         Verificne       vx 000         Verificne       vx 000         Verificne       vx 000         Verificne       vx 000         Verificne       vx 000         Verificne       vx 000         Verificne       vx 000         Verificne       vx 000         Verificne       vx 000         Verificne       vx 000         Verificne       vx 000         Verificne       vx 000         Verificne       vx 000         Verificne       vx 000 |

| 33 | Verify Application Name value matches<br>the following format:<br>FIS WIC = FISWIC2xx<br>*xx = State or Agency Prefix<br>For example, a WIC terminal for<br>Michigan will have the Application Name<br>value as FISWIC2MI<br>*This is the value for the Parameter *ZA<br>in the printed parameter report. | Verfore VX 520<br>PPFA carl on Have<br>Edit<br>C<br>1 <sup>co</sup> 2 <sup>aco</sup> 3 <sup>co</sup><br>1 <sup>co</sup> 2 <sup>aco</sup> 3 <sup>co</sup><br>1 <sup>co</sup> 2 <sup>co</sup> 3 <sup>co</sup><br>1 <sup>co</sup> 2 <sup>co</sup> 3 <sup>co</sup><br>1 <sup>co</sup> 3 <sup>co</sup> 3 <sup>co</sup><br>1 <sup>co</sup> 3 <sup>co</sup> 3 <sup>co</sup><br>1 <sup>co</sup> 3 <sup>co</sup> 3 <sup>co</sup><br>1 <sup>co</sup> 3 <sup>co</sup> 3 <sup>co</sup><br>1 <sup>co</sup> 3 <sup>co</sup> 3 <sup>co</sup><br>1 <sup>co</sup> 3 <sup>co</sup> 3 <sup>co</sup><br>1 <sup>co</sup> 3 <sup>co</sup> 3 <sup>co</sup><br>1 <sup>co</sup> 3 <sup>co</sup> 3 <sup>co</sup> |
|----|----------------------------------------------------------------------------------------------------|----------------------------------------------------------------------------------------------------|
| 34 | If Application Name matches the name<br>(*ZA value) in the previous step, press<br>"Enter" and skip to step 37                                                                                                    |                                                                                                    |
| 35 | If Application Name does not match the<br>name (*ZA value) in previous step, press<br>the <b>Edit button</b> (labeled "Reports") to edit                                                                                                    | Verfone vx szo<br>Downi oad<br>MPP1 i cation Name<br>FISUICZAK<br>FISUICZAK<br>Length[1,39]<br>W WARK<br>100<br>100<br>100<br>100<br>100<br>100<br>100<br>10                                                                                                    |

| 36 | Enter the value following the format given<br>in step 33. When finished, press "Enter"<br>*To enter letters, press the number<br>containing the desired letter then press<br>"Alpha" to scroll through the letter<br>options | Verfore vx szo<br>Hourn Card<br>HPP1 I cartion Hane<br>FISUICZAK<br>FISUICZAK<br>Length[1,39]<br>100<br>100<br>100<br>100<br>100<br>100<br>100<br>10 |
|----|----------------------------------------------------------------------------------------------------|----------------------------------------------------------------------------------------------------|
| 37 | Press <b>"Enter"</b> with screen as shown on<br>the screenshot                                                                                                    | Verfore Vx 520<br>Verfore Vx 520<br>Permable Download<br>Palse<br>Edit<br>()<br>()<br>()<br>()<br>()<br>()<br>()<br>()<br>()<br>()                   |

| 38 | Press <b>"Enter"</b> with screen as shown on<br>the screenshot (Settings Summary)<br>IMPORTANT. The Group ID listed must be<br>2. If it is a value other than <b>'2'</b> , press the<br><b>red Cancel button</b> under the numeric<br>display and repeat the download steps<br>using <b>Group ID 2</b> . | Verfore       vx szo         Broup ID 2       III         Broup ID 2       III         Broup ID 2       III         Broup ID 2       III         Broup ID 2       III         Broup ID 2       IIII         Broup ID 2       IIIII         Broup ID 2       IIIIIIIIIIIIIIIIIIIIIIIIIIIIIIIIIIII                                                                                                    |
|----|----------------------------------------------------------------------------------------------------|----------------------------------------------------------------------------------------------------|
| 39 | Press <b>"Enter"</b> with screen as shown on<br>the screenshot (Settings Summary)                                                                                                    | Verfore vx szo<br>Digen Strate<br>Hap Size<br>Hap Size<br>Hap Si |

| 40 | Press <b>"Enter"</b> with screen as shown on<br>the screenshot (Settings Summary) | Verfore Vx 520<br>SSTATATESTICATION<br>Print<br>Print<br>Pr |
|----|-----------------------------------------------------------------------------------|----------------------------------------------------------------------------------------------------|
| 41 | Press <b>"Enter"</b> with screen as shown on<br>the screenshot (Settings Summary) | Verfore Vx S20<br>Resumable Download<br>Resumable false<br>Print<br>Print<br>Print<br>Print<br>Print<br>Print<br>Print<br>Print<br>Print<br>Print<br>Print<br>Print<br>Print<br>Print<br>Print<br>Print<br>Print<br>Print<br>Print<br>Print<br>Print<br>Print<br>Print<br>Print<br>Print<br>Print<br>Print<br>Print<br>Print<br>Print<br>Print                                                                                                    |

| 42 | Download will appear when the terminal<br>begins downloading<br>*The dashes on the bottom of the screen<br>will turn to * as the download progresses                                                                                                    | Verfore Vx 520<br>Presse wait<br>Presse wait<br>Press and t<br>Press<br>Vx 520<br>Press and t<br>Press<br>Vx 520<br>Press and t<br>Press<br>Vx 520<br>Press and t<br>Press<br>Vx 520<br>Press and t<br>Press<br>Vx 520<br>Press and t<br>Press<br>Vx 520<br>Press and t<br>Press<br>Vx 520<br>Press and t<br>Press<br>Vx 520<br>Press and t<br>Press<br>Vx 520<br>Press<br>Vx 520<br>Press<br>Vx 520<br>Press<br>Vx 520<br>Press<br>Vx 520<br>Press<br>Vx 520<br>Press<br>Vx 520<br>Press<br>Vx 520<br>Press<br>Vx 520<br>Vx 520<br>Press<br>Vx 520<br>Press<br>Vx 520<br>Vx 520<br>Vx 520<br>Press<br>Vx 520<br>Vx 520<br>Vx |
|----|----------------------------------------------------------------------------------------------------|----------------------------------------------------------------------------------------------------|
| 43 | The terminal will automatically restart<br>after the download completes.<br>Wait until the terminal prints a<br>configuration report (this will take about 7<br>seconds). Your terminal is now ready for<br>use and continue to step 44                                          |                                                                                                    |
| 44 | After Successful Download, wait 30<br>seconds and then select <b>FIS WIC</b> .<br>The terminal displays, <b>CLOSED</b> . Sign-on<br>using the <b>SIGN ON-OFF</b> purple key.<br>When the WIC menu is displayed, proceed<br>to the next step to perform a<br>communications test. | Verfone       vx 520         04/06/20       07:44         Comm Server<br>FIS WIC       Image: Model         Image: Model       Image: Model         Image: Model       Image: Model         Image                                                                                                    |

| 45 | From Screen shown, press <b>"Enter"</b> | Verfone       vx szo         04/06/20       09:11:53         WIC PURCHASE-F2       0         WIC BALANCE IN0-F3       0         1111       0         1111       0         1111       0         1111       0         1111       0         1111       0         1111       0         1111       0         1111       0         1111       0         1111       0         1111       0         1111       0         1111       0         1111       0         1111       0         1111       0         1111       0         1111       0         1111       0         1111       0         1111       0         1111       0         1111       0         1111       0         1111       0         1111       0         1111       0         1111       0         1111       0         11111       0         11111 |
|----|-----------------------------------------|----------------------------------------------------------------------------------------------------|
| 46 | The terminal displays <b>FUNCTION</b> ? | Verfore Vx 520<br>Function?                                                                                                    |

| 47 | Press the number <b>"8"</b> key                                                                                                    |                                                                                                    |
|----|----------------------------------------------------------------------------------------------------|----------------------------------------------------------------------------------------------------|
|    |                                                                                                    | Verfone vx szo<br>COMMI TEST<br>Send Data<br>Receiving<br>()<br>()<br>()<br>()<br>()<br>()<br>()<br>()<br>()<br>()                           |
| 48 | The terminal displays "Send Data",<br>"Receiving", and prints a COMM TEST<br>ACCEPTED receipt. If the terminal stays on<br>Receiving for a long period of time, please<br>contact FIS's Help Desk <b>at</b><br><b>1-888-529-1693.</b> | TERMINAL ID:<br>MERCHANT TERM ID:<br>DATE & TIME:<br>SEQUENCE NUMBER:<br>MERCHANT COPY ****<br>COMM TEST ACCEPTED<br>**** MERCHANT COPY **** |

If you continue to require assistance with your stand beside POS device, you may contact the FIS Merchant Help Desk at 1-888-529-1693. This 24/7 helpline was also given these instructions.

If your issue cannot be immediately resolved, they will submit a request for someone else to call you back.